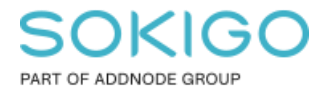

Produkt: GEOSECMA for ArcGIS Område: Desktop Modul: Inte modulbaserad Skapad för Version: N/A Uppdaterad: 2024-12-18

Gör egna symboler till teckenförklaringen i desktop

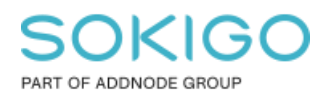

# Innehåll

| Gör egna symboler till teckenförklaringen i desktop     | 1 |
|---------------------------------------------------------|---|
| 1. Sammanfattning                                       | 3 |
| 2. Göra egna symboler till teckenförklaringen i desktop | 3 |
| 2.1 Ändra symbol när du gör teckenförklaringen          | 3 |
| 2.2 Redigera en redan skapad teckenförklaring           | 4 |
| 2.3 Använd verktyget Ny form för teckenklaringen        | 6 |

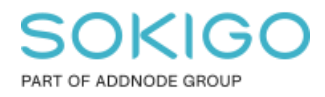

# 1. Sammanfattning

Denna guide beskriver arbetsflödet då man vill skapa en egen symbol till teckenförklaring då standardsymbolen som används för att beskriva ett lager inte räcker till.

### 2. Göra egna symboler till teckenförklaringen i desktop

Ibland kan man vilja ändra på den standardsymbol som används för att beskriva ett visst lager i teckenförklaringen. Då finns det ett antal fördefinierade symboler som man kan använda sig av, om inte dessa uppfyller behovet så går det även att skapa sina egna symboler.

### 2.1 Ändra symbol när du gör teckenförklaringen

När du skapar teckenförklaringen så kör man Infoga teckenförklaring som startar guiden Teckenförklaring.

I fjärde steget markera det teckenförklaringsobjekt du vill ändra symbolen för. Tryck på pilen vid Linje respektive Yta (beroende på vilken typ av geometri objektet har) och välj bland befintliga symboler.

| Guiden Teckenförklaring                                                                                                    | $\times$                                                       |
|----------------------------------------------------------------------------------------------------|----------------------------------------------------------------|
| Du kan ändra storleken och formen på symb<br>polygonobjekt i teckenförklaringen.<br>Välj ett eller flera teckenförklaringsobjekt va | nbolen som används för linje- och<br>ars former du vill ändra. |
| Teckenförklaringsobjekt:                                                                                                    | Form                                                           |
| Byggnadsdel<br>Gränslinje                                                                                                    | Bredd: 28,00 (pkt)                                             |
| Andra områden<br>Byggnadsyta                                                                                                    | Höjd: 14.00 (pkt)                                              |
| Vattendrag<br>Väg, mittlinje                                                                                                    | Linje: V                                                       |
|                                                                                                    | Yta:                                                           |
| Rectangle                                                                                                    | Rounded Rectangle                                              |
| Ellipse 🔷 I                                                                                                    | Diamond                                                        |
| Park or Preserve                                                                                                    |                                                                |
| Forhands                                                                                                    | Water Body                                                     |
| Natural Area                                                                                                    |                                                                |
|                                                                                                    | Next > Cancel                                                  |

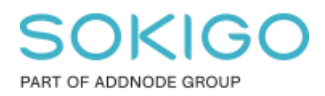

#### 2.2 Redigera en redan skapad teckenförklaring

Högerklicka på teckenförklaringen och välj Egenskaper

#### Gå till fliken Objekt

Markera det teckenförklaringsobjekt du vill ändra och tryck på knappen Stil nere till vänster.

| Egenskaper för Teckenförklaring                                                                                                    | $\times$ |
|----------------------------------------------------------------------------------------------------|----------|
| Allmänt Objekt Layout Ram Storlek och läge                                                                                                    |          |
| Verkställ inställningar för valda objekt         Välj alla       Välj ingen         Hydrografinläggning, linje       Teckensnitt         Terränglinje       Använd för alla etiketter         Kartografi, linje, höjd       Ledning         Ledning       Markkantlinje         Markkantlinje       Markkantlinje         Markkantlinje       Alternativ för kartutbredning         Vättenkonstruktion, linje       Visa endast klasser som är synliga i aktuell kartutbredning         Vättenkonstruktion, linje       Visa endast klasser som är synliga i aktuell kartutbredning         Vättenkonstruktion, linje       Visa endast klasser som är synliga i aktuell kartutbredning         Vättenkonstruktion, linje       Visa endast klasser som är synliga i aktuell kartutbredning         Vätenkonstruktion, linje       Visa endast klasser som är synliga i aktuell kartutbredning         Vätenkonstruktion, linje       (         Väganordning, linje       (         Väganordning, linje       (         Använd aktuellt indexgeoobjekt som kartutbredning (datadrivna sidor) |          |
| Objektkolumner                                                                                                    |          |

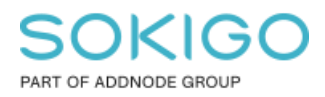

Sida 5 av 8

#### Tryck sedan på Egenskaper

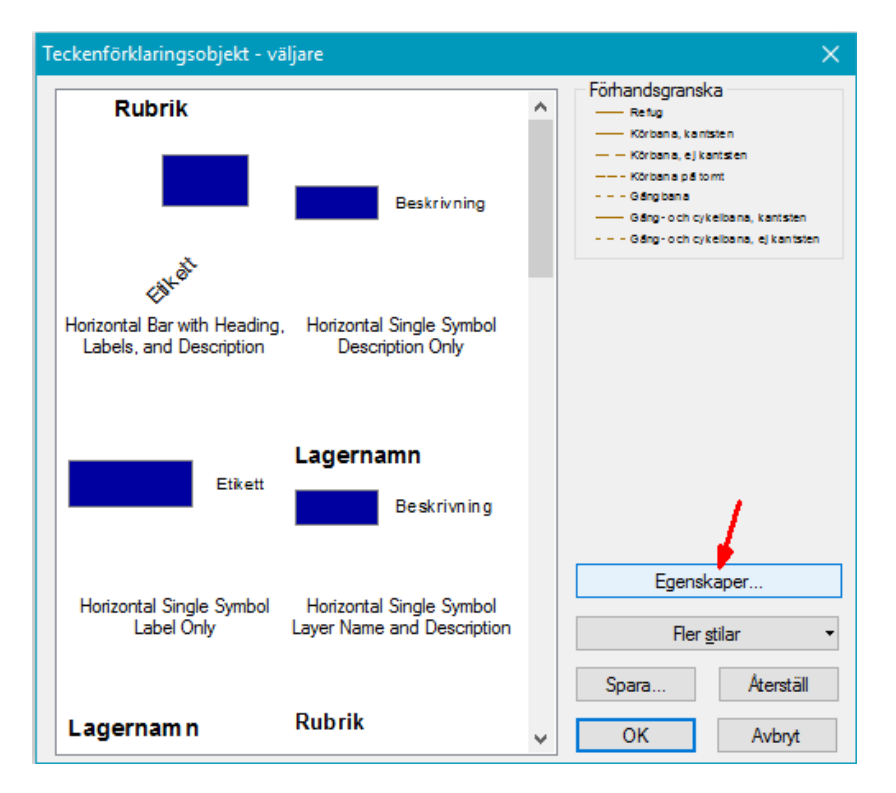

Bocka sedan för Ersätt standardform och tryck sedan på pilen ner vid antingen linje eller yta för att välja bland befintliga symboler (obs den översta symbolen "vattendrag" har jag själv skapat, se instruktioner nedan).

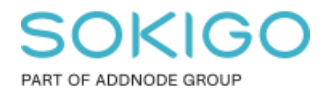

Sida 6 av 8

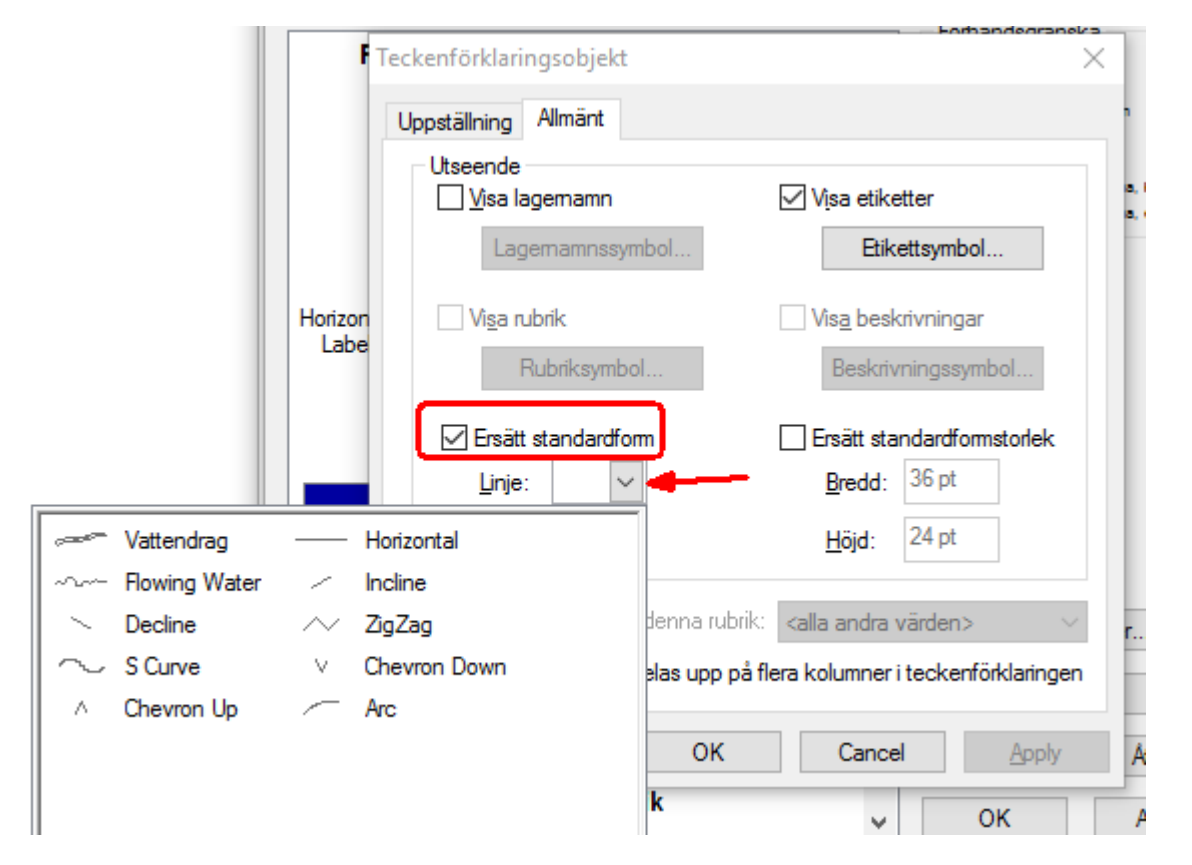

#### 2.3 Använd verktyget Ny form för teckenklaringen

Om de befintliga formerna som finns att välja på inte uppfyller det behov som finns så kan man använda verktyget "Ny form för teckenförklaring" för att skapa egna former. Antingen genom att använda formen från ett befintligt objekt i kartan eller genom att skapa en egen form med hjälp av ritverktygen.

Lägg till verktyget genom att gå in i Anpassa  $\rightarrow$  Anpassningsläge.

Gå till fliken Kommandon. Gå till kategorin Sidlayout och scrolla till kommandot "Ny form för teckenförklaringen" och lägg till det i valfritt verktygsfält genom att använda dra och släpp. I bilden nedan så har jag valt att lägga till den i Layoutverktygsfältet.

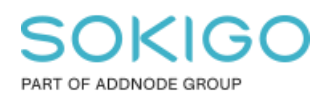

Sida 7 av 8

| npassa                                                                                                    |                                                                                                    | ×                                                                                          |
|----------------------------------------------------------------------------------------------------|----------------------------------------------------------------------------------------------------|--------------------------------------------------------------------------------------------|
| Verktygsfält Kommandon Alternat                                                                                                    | iv                                                                                                    |                                                                                            |
| Visa kommandon som innehåller:                                                                                                    |                                                                                                    |                                                                                            |
| Kategorier:                                                                                                    | Kommandon:                                                                                                    | -                                                                                          |
| Parcel Fabric Tools<br>Pennanteckning<br>Rapporter<br>Raster<br>Redigera<br>Redigerare<br>Representation<br>Ruttredigeringskommandon<br>Schematics Tools<br>Schematisk<br>Server Tools<br>Sidlayout | <ul> <li>Marginaler</li> <li>Ned</li> <li>Norrpil</li> <li>Ny form för teckenförkla</li> <li>Ny ram</li> <li>Nästa sida</li> <li>Panorera</li> <li>Pipett</li> </ul> | <ul> <li>▲</li> <li>■</li> <li>■</li> </ul>                                                |
| Tangentbord                                                                                                    | . ♥Lägg till från fil Stäng<br>267% ∨ ⊡  @<br>7 × [2.                                                                                                    | ■ Ny form för teckenförklaring<br>Skapa en ny form för<br>teckenförklaringen och lägg till |

Använd ritverktygen för att rita den form som önskas. Nedan har jag ritat två parallella vågiga streck men en flödespil för att illustrera ett vattendrag.

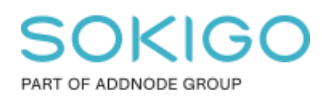

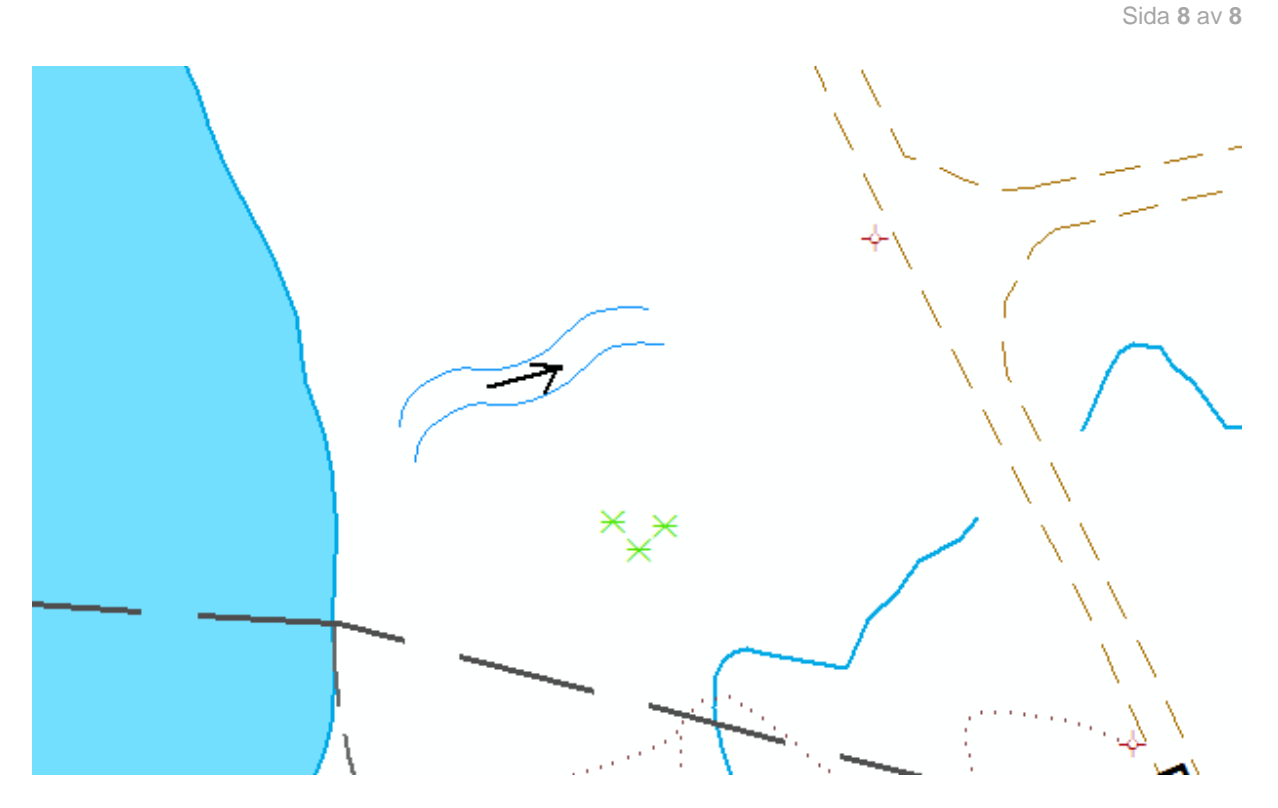

Markera linjerna och tryck på knappen Ny form för teckenförklaringen och ge formen ett namn.

Nästa gång du går in och ska välja en alternativ form så finns den nya formen med i listan.

| ~~~~~~~~~~~~~~~~~~~~~~~~~~~~~~~~~~~~~~ | Vattendrag    |        | Horizontal   |
|----------------------------------------|---------------|--------|--------------|
| ~~~~                                   | Flowing Water | /      | Incline      |
| $\sim$                                 | Decline       | $\sim$ | ZigZag       |
| $\sim$                                 | S Curve       | $\vee$ | Chevron Down |
| $\wedge$                               | Chevron Up    | ~      | Arc          |

Slutresultatet i teckenförklaringen ser ni nedan där jag dels valde en annan polygon för lagret "Andra områden" när jag skapade

teckenförklaringen och sedan skapade en egen form för vattendraget som jag sedan använt för att illustrera lagret "vattendrag".

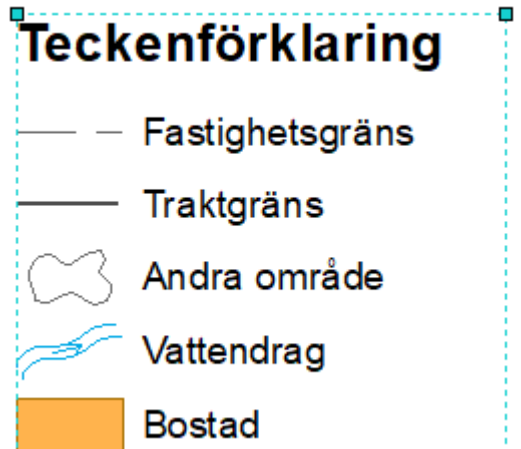